## 1 How to reconcile bank accounts? Table of Contents

Step 1: Load your bank statement

Step 2: Use automated tool to match transactions

Step 3: Manually match the transactions

Step 4: Import missing transactions

For any business, it is very important that bank accounts always match their books. It is important from the legal view point that books should match but at the same time, our world is moving towards digital transactions, causing a large number of transactions on our bank accounts. It is becoming very difficult to keep accounts manually.

Zippy Fin provides a very simple and powerful user interface to keep your bank accounts upto date with your books. This includes following simple steps:

Load your bank statement exported from your bank portal into Zippy Fin.

Use our automated tool to match transactions in books with transactions from statement. Review the transactions and save.

Manually match the remaining transactions and save.

Import the remaining transactions in your statement to your books.

Let's look at step by step guide to update your bank accounts.

#### Step 1: Load your bank statement

Open Bank Reconciliation view from Reports -> Accounting Transaction Register

To load the bank books and statement perform the following steps:

Select the bank ledger

Select the duration for which you want to reconcile the books

Click on 'Show' button to show the details from the books

Login to your bank website and save the bank statement to excel, if you have not already done.

Select the 'Statement Format' based on your bank. If the format is not present in the list, then use 'Statement Configuration' tool to configure the bank statement.

Browse the path of bank statement and click on 'Load' button.

The data will be loaded and will look like:

|         |              |           |                            |                                   |                 |          | ST OF LOLO | 01-04-2015            |                               | ount      | ICICI Bank Acc    |
|---------|--------------|-----------|----------------------------|-----------------------------------|-----------------|----------|------------|-----------------------|-------------------------------|-----------|-------------------|
|         |              |           |                            | ormation                          | Bank Statemen   |          |            |                       |                               | Books     | ink Report As Per |
|         | onfiguration | Statement | ~                          | ICICI_CORPORATE                   | Statement For   |          |            | nt Save Matched Lines | Link Selection with Statement | itatement | Match with Bank   |
|         | oad          | Browse    | pTransactionHistoryUX329-0 | C:\Users\arora\Downloads\O        | Path            | Withdraw | Deposit    | cription              | Voucher No. Descr             | Туре      | Date              |
|         |              |           |                            |                                   |                 | 14135.00 | 0.00       |                       | 62                            | Payment   | 08/04/2019        |
|         |              |           |                            | rt Lines As Bank Tx               | Reset Line      | 9040.00  | 0.00       |                       | 63                            | Payment   | 08/04/2019        |
|         |              |           | relact Ladoar              | Ty calect a line and press E2 to  | To create new l | 6330.00  | 0.00       |                       | 64                            | Payment   | 08/04/2019        |
| _       |              |           | seece couger.              | in, select a line and press 15 to | no create new t | 4630.00  | 0.00       |                       | 66                            | Payment   | 08/04/2019        |
| ce      | Balance      | ithdraw   | Deposit W                  | Ledger                            | Date            | 6290.00  | 0.00       |                       | 65                            | Payment   | 10/04/2019        |
| 41 MM   | 37580.41     | 40.00     | 0.00 9                     |                                   | 08/04/2019      | 999.00   | 0.00       |                       | 67                            | Payment   | 10/04/2019        |
| 41 MM   | 32950.41     | 30.00     | 0.00 4                     |                                   | 08/04/2019      | 0.00     | 25000.00   |                       | 28                            | Receipt   | 12/04/2019        |
| 41 MM   | 26620.41     | 30.00     | 0.00 63                    |                                   | 08/04/2019      | 0.00     | 2000.00    |                       | 29                            | Receipt   | 20/04/2019        |
| 41 INF/ | 20330.41     | 90.00     | 0.00 6                     |                                   | 10/04/2019      | 48.00    | 0.00       |                       | 111                           | Journal   | 20/04/2019        |
| 41 BIL/ | 19331.41     | 9.00      | 0.00 99                    |                                   | 10/04/2019      | 0.00     | 14160.00   |                       | 24                            | Receipt   | 01/05/2019        |
| 1 BIL/  | 44331.41     | 00        | 25000.00 0.                |                                   | 12/04/2019      | 1750.00  | 0.00       |                       | 68                            | Payment   | 03/05/2019        |
| 41 CMS  | 46283.41     | 00        | 1952.00 0.                 |                                   | 20/04/2019      | 8846.00  | 0.00       |                       | 69                            | Payment   | 03/05/2019        |
|         | 60443.41     | 0         | 14160.00 0.                |                                   | 01/05/2019      | 13846.00 | 0.00       |                       | 70                            | Payment   | 03/05/2019        |
| I MM    | 40597.41     | 846.00    | 0.00 1                     |                                   | 03/05/2019      | 3770.00  | 0.00       |                       | 71                            | Payment   | 03/05/2019        |
|         | 3//51.41     | 46.00     | 0.00 8                     |                                   | 03/05/2019      | 7670.00  | 0.00       |                       | 72                            | Payment   | 03/05/2019        |
| 1 MM    | 33901.41     | 50.00     | 0.00 1                     |                                   | 03/05/2019      | 15000.00 | 0.00       |                       | 73                            | Payment   | 03/05/2019        |
| 1 INF/  | 17231.41     | 000.00    | 0.00 1                     |                                   | 03/05/2019      | \$68.00  | 0.00       |                       | 96                            | Journal   | 06/05/2019        |
| 1 NEF   | 18231.41     | 00        | 1000.00 0.                 |                                   | 07/05/2019      | 0.00     | 24000.00   |                       | 45                            | Receipt   | 06/05/2019        |
| 1 BIL/  | 17232.41     | 9.00      | 0.00 9                     |                                   | 09/05/2019      | 0.00     | 1000.00    |                       | 25                            | Receipt   | 07/05/2019        |
| 41 CM   | 40664.41     | 00        | 23432.00 0.                |                                   | 10/05/2019      | 999.00   | 0.00       |                       | 74                            | Payment   | 09/05/2019        |
| 1 UPL   | 45664.41     | 00        | 5000.00 0.                 |                                   | 15/05/2019      | 568.00   | 0.00       |                       | 96                            | Payment   | 10/05/2019        |
| 11 MM   | 38164.41     | 00.00     | 0.00 7                     |                                   | 15/05/2019      | 0.00     | 5000.00    |                       | 27                            | Receint   | 15/05/2010        |

#### Step 2: Use automated tool to match transactions

Click on 'Match with Bank Statement' button to automatically match all transactions.

It will match the transaction. You can see a special icon and check box against all matches transactions.

You can click on any matched transaction and the system will show the matched transaction on the other side.

| Bank Report As Per Books |          |                       |          |                    |          | Bank Statement In | formation          |                                |                               |          |               |
|--------------------------|----------|-----------------------|----------|--------------------|----------|-------------------|--------------------|--------------------------------|-------------------------------|----------|---------------|
| Match with Bank S        | tatement | Link Selection with S | tatement | Save Matched Lines |          |                   | Statement Format   | ICICI_CORPORATE                | ,                             | Statemer | nt Configurat |
| Date                     | Type     | Voucher No.           | Descri   | ption              | Deposit  | Withdraw          | Path               | C:\Users\arora\Download        | ds\OpTransactionHistoryUX329- | 0 Browse | Load          |
| 08/04/2019               | Payment  | 63                    |          |                    | 0.00     | 9040.00           | Reset Line Impo    | ort Lines As Bank Tx           |                               |          |               |
| 08/04/2019               | Payment  | 64                    |          |                    | 0.00     | 6330.00           | To create new Bank | kTx, select a line and press F | 3 to select Ledger.           |          |               |
| 08/04/2019               | Payment  | 65                    |          |                    | 0.00     | 6290.00           | Date               | Ledger                         | Deposit                       | Withdraw |               |
| 10/04/2019               | Payment  | 67                    |          |                    | 0.00     | 999.00            | 08/04/2019         |                                | 0.00                          | 9040.00  |               |
| 12/04/2019               | Receipt  | 28                    |          |                    | 25000.00 | 0.00              | 08/04/2019         |                                | 0.00                          | 4630.00  |               |
| 20/04/2019               | Receipt  | 29                    |          |                    | 2000.00  | 0.00              | 08/04/2019         |                                | 0.00                          | 6330.00  |               |
| 20/04/2019               | Journal  | 111                   |          |                    | 0.00     | 48.00             | 10/04/2019         |                                | 0.00                          | 6290.00  |               |
| 01/05/2019               | Receipt  | 24                    |          |                    | 14160.00 | 0.00              | 10/04/2019         |                                | 0.00                          | 999.00   |               |
| 03/05/2019               | Payment  | 68                    |          |                    | 0.00     | 1750.00           | 12/04/2019         |                                | 25000.00                      | 0.00     |               |
| 03/05/2019               | Payment  | 69                    |          |                    | 0.00     | 8846.00           | 20/04/2019         |                                | 1952.00                       | 0.00     |               |
| 03/05/2019               | Payment  | 70                    |          |                    | 0.00     | 13846.00          | 01/05/2019         |                                | 14160.00                      | 0.00     |               |
| 03/05/2019               | Payment  | 71                    |          |                    | 0.00     | 3770.00           | 03/05/2019         |                                | 0.00                          | 13846.00 |               |
| 03/05/2019               | Payment  | 72                    |          |                    | 0.00     | 7670.00           | 03/05/2019         |                                | 0.00                          | 8846.00  |               |
| 03/05/2019               | Payment  | 73                    |          |                    | 0.00     | 15000.00          | 03/05/2019         |                                | 0.00                          | 3770.00  |               |

Verify all matches. If you don't want to ignore any specific transaction, then uncheck the check box on that line.

Click on 'Save Matched Lines' to save this information.

System will record these transactions, and you will see the updated lines with green tick.

| iank Report As Per Books |                 |                       |          |                             |                 | Bank Statement In    | formation         |                                         |                             |            |                  |
|--------------------------|-----------------|-----------------------|----------|-----------------------------|-----------------|----------------------|-------------------|-----------------------------------------|-----------------------------|------------|------------------|
| Match with Bank S        | tatement        | Link Selection with S | tatement | Save Matched Lines          |                 |                      | Statement Format  | ICICI_CORPORATE                         |                             | ~ Statemer | nt Configuration |
| Date 08/04/2019          | Type<br>Payment | Voucher No.           | Descri   | ption                       | Deposit<br>0.00 | Withdraw<br>14135.00 | Path              | C:\Users\arora\Download                 | s\OpTransactionHistoryUX329 | -0 Browse  | Load             |
| 08/04/2019               | Payment         | 63                    | MMT/     | IMPS/909814723746/March     | 0.00            | 9040.00              | Reset Line Imp    | ort Lines As Bank Tx                    |                             |            |                  |
| 08/04/2019               | Payment         | 64                    | MMT/     | IMPS/909814752741/March     | 0.00            | 6330.00              | To constance Part | Te select a line and serve C            | the select Laders           |            |                  |
| 08/04/2019               | Payment         | 66                    | MMT/     | IMPS/909814738892/Feb M     | 0.00            | 4630.00              | to create new ban | kix, select a line and press r:         | o to select Leager.         |            |                  |
| 0/04/2019                | Payment         | 65                    | INF/02   | 1142385961/March pay        | 0.00            | 6290.00              | Date              | Ledger                                  | Deposit                     | Withdraw   | E                |
| 0/04/2019                | Payment         | 67                    | BIL/00   | 1683514747/Internet bill/SR | 0.00            | 999.00               | 08/04/2019        |                                         | 0.00                        | 9040.00    | 37               |
| 2/04/2019                | Receipt         | 28                    | BIL/IN   | FT/001685003785/NA/ ASH     | 25000.00        | 0.00                 | 08/04/2019        |                                         | 0.00                        | 4630.00    | 32               |
| 20/04/2019               | Receipt         | 29                    |          |                             | 2000.00         | 0.00                 | 08/04/2019        |                                         | 0.00                        | 6330.00    | 26               |
| 20/04/2019               | Journal         | 111                   |          |                             | 0.00            | 48.00                | 0/04/2019         | *************************************** | 0.00                        | 6290.00    | 20               |
| 01/05/2019               | Receipt         | 24                    | CLG/N    | OHITA FURNISHNGS/0000       | 14160.00        | 0.00                 | 0/04/2019         |                                         | 0.00                        | 999.00     | 19               |
| 03/05/2019               | Payment         | 68                    | MMT/     | IMPS/912307392644/April s   | 0.00            | 1750.00              | 212/04/2019       |                                         | 25000.00                    | 0.00       | 44               |
| 03/05/2019               | Payment         | 69                    | MMT/     | IMPS/912307374769/April p   | 0.00            | 8846.00              | 20/04/2019        |                                         | 1952.00                     | 0.00       | 46               |
| 03/05/2019               | Payment         | t 70                  | MMT/     | IMPS/912307369474/April P   | 0.00            | 13846.00             | 01/05/2019        |                                         | 14160.00                    | 0.00       | 60               |
| 03/05/2019               | Payment         | 71                    | MMT/     | IMPS/912307380325/MAHB      | 0.00            | 3770.00              | 03/05/2019        |                                         | 0.00                        | 13846.00   | 46               |
| 03/05/2019               | Payment         | t 72                  |          |                             | 0.00            | 7670.00              | 03/05/2019        |                                         | 0.00                        | 8846.00    | 37               |

#### Step 3: Manually match the transactions

After saving transactions matched automatically, there can be few transactions which are still remaining for matching.

To manually link transactions:

Select the line in account books

Select line in bank statement

Click on 'Link Selection with Statement' button

Repeat above steps for all such transactions

After matching all these transactions, click on 'Save Matched Lines' button to save.

You can also filter the data by using 'Show Matches Lines' check box. It will hide the lines which are already matched and reduce the data from your view.

#### Step 4: Import missing transactions

If you still have a few transactions in your bank statement which are not in your books, then we can import these transactions directly from your statement.

For each such transaction, select the line in bank statement and use **F3** key to select the ledger associated.

Reset Line Import Lines As Bank Tx

To create new BankTx, select a line and press F3 to select Ledger.

| Date        | Ledger        | Deposit  | Withdraw |
|-------------|---------------|----------|----------|
| 08/04/2019  |               | 0.00     | 9040.00  |
| 08/04/2019  |               | 0.00     | 4630.00  |
| 08/04/2019  |               | 0.00     | 6330.00  |
| 0/04/2019   |               | 0.00     | 6290.00  |
| 0/04/2019   |               | 0.00     | 999.00   |
| 212/04/2019 |               | 25000.00 | 0.00     |
| 20/04/2019  | Bhushan Bagul | 1952.00  | 0.00     |
| 01/05/2019  |               | 14160.00 | 0.00     |
| 03/05/2019  |               | 0.00     | 13846.00 |
| 03/05/2019  |               | 0.00     | 8846.00  |
| 03/05/2019  |               | 0.00     | 3770.00  |
| 03/05/2019  |               | 0.00     | 1750.00  |
| 03/05/2019  |               | 0.00     | 15000.00 |
| 07/05/2019  |               | 1000.00  | 0.00     |
| 09/05/2019  |               | 0.00     | 999.00   |
| 10/05/2019  | Sagar Naykode | 23432.00 | 0.00     |
| 315/05/2019 |               | 5000.00  | 0.00     |
| 215/05/2019 |               | 0.00     | 7500.00  |

After selecting the ledger for these transactions, click on 'Import Lines As Bank Tx' button. It will import these lines as bank transactions.

If you have selected the ledger for any line in bank statement to import as transaction, but you think you don't want to import then click on 'Reset Line' button.

## 2 How to convert H2 database to Postgres?

H2 database is prone to corruption on power failure so to convert the database into Postgres.

- 1. First you have to close the software if it is open.
- 2. Rename the installation folder i.e. ZippyFin\_backup\_date.
- 3. Install the new software from https://ZippyFin.io

4. Paste the database from the last installation folder into the data folder of new installation folder.

5. Launch Zippy Fin software from new installation folder.

6. Open the company, if it asks for upgrade say "Yes".

7. Close the software and open it again. Do not login and cancel the company selection frame.

8. Go to the Help > convert H2 Database to Postgres > select the database mv.db form new installation folder.

9. Go to the company selection frame, it will show the company name with Postgres URL.

10. Select the company and open it again. Check if Postgres database service is running.

11. If you get an error same database already exists then rename the mv.db file.

12. After successful conversion of database would be moved to "Converted to Postgres" folder.

## 3 How can I import Items from excel?

If you are a new user of Zippy Fin Software and you want to import your items to Zippy Fin, follow the following steps:

#### Export Item to Excel:

Launch the Zippy Fin software, first export item list by using Export Item to Excel for use as template to import items in software.

#### 1. Go to Tools >Import/Export>Export Item to Excel.

2. File Path: Enter your Excel file path where you want to create the Excel sheet Or select the already created blank Excel Sheet.

#### Use this exported item list to "Import Item from Excel":

#### 1. Go to Tools >Import/Export>Import Item from Excel

2. File Path: Enter your Excel file path which you have created through Export Item to Excel or click on the Browse button to select an Excel file.

3. Click on the Ok button.

**Note:** 1. Please Do not provide any information in the '**Id'** column in excel while importing ledger.

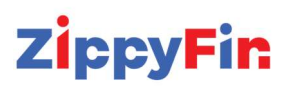

2.Item Name and Unit are the mandatory fields so you must have to fill those fields while importing items.

## 4 How can I import ledger to Zippy Fin?

If you are new user of Zippy Fin Software and you want to import your ledgers to Zippy Fin, follow the following steps:

#### **Export Ledger to Excel:**

Launch the Zippy Fin software, first export ledger list by using

**Export Ledger to Excel** for used as template to import ledgers in software.

#### 1. Go to Tools >Import/Export>Export Ledger to Excel.

2. File Path: Enter your Excel file path where you want to create the Excel sheet Or select the already created blank Excel Sheet.

#### Import Ledger from Excel:

#### 1. Go to Tools >Import/Export>Import Ledger from Excel

2. File Path: Enter your Excel file path which we have created through Export Ledger to Excel or click on Browse button to select Excel file.

Click on the Ok button.

#### Note:

1. Please Do not provide any information in 'Id' column in excel while importing data.

2. Ledger name is mandatory field so you must have to fill the field while importing ledgers.

### 5 How can I create a new Barcode in Zippy Fin?

#### 1.Go to Master > Bar Code.

2.Click on the 'New' button present on top left of corner.

3.Fill in the details of the bar code.

Item: enter the item name for which you want to create barcode.

quantity: enter quantity of item.

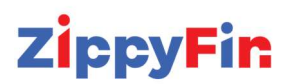

unit: select unit.
M.R.P.: enter M.R.P.
Rate: Enter Rate
Rate code: Enter rate code.
4.Click on OK.
5.Go to Master > Item > select item click on Edit.
6.click on Barcode tab.
7.select Bar Code format.

Note: Before sending any type of email from Zippy Fin you need to configure email setting. To send Email: Go to menu Tools > Email.

1.To: Enter the email id of the customer or press F3 to select contact.

- 2. Subject: Enter the subject of email
- 3. Message: Enter the message.
- 4. Attachment: Attach the document or file.
- 5. Click on the send button to send email.

## 6 How to search a ledger?

You can enter ledger name (Which you want to search) in "Filter" text of Ledger view. Using this you can search ledgers.

7 How can I send Quotation using Email?

Note: Before sending any type of email from Zippy Fin you need to configure email setting.

1.Goto Transaction > Quotation

2.Fill in the details of quotation. (If Quotation is already created then you can edit that quotation and follow the below steps.)

3. Press on the OK button.

4.Now dialog box is open which shows message Do you want to send quotation by email?

5.Click on the OK button of dialog box. 6.Now one window is open you need to select the Recipient (while creating ledgers if you give email id of recipient then only it shows email id)

You can select multiple recipients.

7.click on the OK button.

8.Then Email dialog box is open in which you need to write a subject and message which you want to send with quotation

9.click on the Send button.

To open Ledger view: Go to Menu Master > Ledger. The ledger view will open

## 8 How can I send SMS using Zippy Fin?

- 1. Go to **Tools > SMS.**
- 2. SMS dialog gets open, click on F3 to select contact.
- 3. Write an SMS.
- 4. Click on **Send**.

#### Note

1. You need to purchase the SMS gateway from outside.

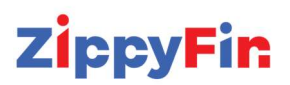

(if you don't know anything about that and want to purchase SMS then you can contact to Zippy Fin support team.)

2.Go to **Setup > Configuration > SMS Setting** enter the details of SMS gateway.

## 9 Which type of SMS I can send using Zippy Fin?

Using Zippy Fin you can send below type of SMS:

promotional

Birthday

Anniversary

Payment Due

Receipt

Sale

Item Out of Stock

Note 1. you need to purchase the SMS gateway from outside.

Go to Setup > Configuration > SMS Setting enter the details of SMS gateway

## 10 Can I send SMS of Payment Due to particular ledgers?

Yes, you can send SMS of Payment Due.

Set Text of SMS manually

#### Go to Setup > Configuration > SMS Setting > click on Payment Due

At the end of page you can see the SMS text **Dear, your account** here you can write the text of SMS **Thanks**!

Click on OK button.

Send SMS

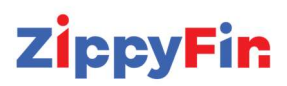

#### 1.Go to Reports > Accounting Reports > Outstandings

- 1. Tick on the check box of ledger for whom you want to send reminder of Payment Due.
- 2. Click on the **Send Reminder** button.
- 3. One dialog is open which ask confirmation for sending reminder.
- 4. Click on the OK button.

#### Note

1. you need to purchase the SMS gateway from outside. (if you don't know anything about that and want to purchase SMS then you can contact to Zippy Fin support team.)

2.Go to Setup > Configuration > SMS Setting enter the details of SMS gateway

## 11 How can I send Invoice using Email?

Note: Before sending any type of email from Zippy Fin you need to configure email setting.

1.To send invoice using email go to **Reports > Day Book >** select **Date from** and **Date To** 

- 2.Now click on the transaction whose invoice you want to send by email.
- 3. Then click on the down arrow near to Print voucher Button, click on E-mail.
- 4.Email dialog box is get open then fill details in that.
- To: Enter the email id of recipient or press F3 to select contact.

Subject: Enter the subject of email.

Message: Enter the message which you want to send with the Invoice.

5. Then click on the **Send** button to send an email.

## 12 How can I send data to CA?

Note: \*\*Before sending any type of email from Zippy Fin you need to

1. configure email setting.

2.you need to fill in the details of CA in Company Details.

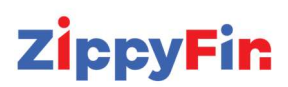

To send invoice using email,

1.Go to Reports > Day Book > select Date from and Date To

2. Now click on the transaction whose invoice you want to send by email.

3. Then click on the down arrow near to Print voucher Button.

4.Click on E-mail.

5.Email dialog box is get open, in which you can see the check box of CA and Accountant Email Id.

6. If you want to send email only to accountant or only to CA then click (remove the tick of check box) of Accountant or CA Name. (you can also send that invoice to other persons for that fill the detail of recipient)

7. Subject: Enter the subject of email.8.Message: Enter the message which you want to send with Reports.

9.Then click on the Send button to send email.

## 13 Can I take backup in different folder?

Yes, you can take backup in different folders.

To take backup in different folders click on **Tools** present on top of screen then click on **Backup** one new window opens in which you need to select the **backup path**, or you can create new folder for backup.

To create a new folder just Click on 'Make New Folder' Button.

Finally, you need to click on **OK** button.

# 14 How do I create voucher number Manually/Automatically?

To open Voucher Configuration view: Go to Setup > Voucher Configuration > Sale

Click on the **Add** button to set voucher number.

Date From: Enter the starting date that user wants to generate voucher number from.

Date to: Enter the end date that user wants to generate voucher number to.

**Number Start From**: Enter the starting number for the voucher.

i.e Some companies starts invoice numbers from 1, and some prefer 1001 onward, some chooses 101 etc. We can use 101

**Prefix**: User can enter prefix for the entered voucher number. The prefix can be whatever We can use INV-

**Suffix**: User can enter suffix for the entered voucher number. suffixes can be a month name or whatever you want.

**Minimum width of voucher number:** User decides how long voucher number he wants, It can be specified in digit.

Edit Button: User can edit created voucher number.

Delete Button: User can remove created voucher number.

To edit the voucher configuration: Select the configuration > Click on **Edit** button.

## 15 How to solve Barcode error problem?

While creating barcode below error is showing how to resolve

Go to the Software Installation Location

For example, "C:\ZippyFin\ZippyFin"

| (▲) (☆) (↓) Sort | t ~ 🔳 View ~ 😶   |             |      |  |
|------------------|------------------|-------------|------|--|
| Name             | Date modified    | Туре        | Size |  |
| 📒 cache          | 08-05-2024 12:33 | File folder |      |  |
| 🚞 configuration  | 18-11-2024 13:10 | File folder |      |  |
| 🚞 data           | 06-11-2024 13:05 | File folder |      |  |
| 🚞 drive-tokens   | 11-05-2024 11:30 | File folder |      |  |
| 🚞 features       | 07-11-2024 11:38 | File folder |      |  |
| 🚞 jre            | 22-04-2020 15:19 | File folder |      |  |
| 🚞 json           | 08-11-2024 13:10 | File folder |      |  |
| 🚞 logs           | 17-08-2024 19:43 | File folder |      |  |
| 🚞 My Reports     | 20-09-2024 16:57 | File folder |      |  |
| 🚞 p2             | 29-03-2024 16:45 | File folder |      |  |
| 🚞 plugins        | 07-11-2024 11:37 | File folder |      |  |
| 🚞 resources      | 07-11-2024 11:37 | File folder |      |  |
| 🚞 temp           | 05-11-2024 14:01 | File folder |      |  |

Paste the **jre** folder and also rename the older one with different name.

## 16 How to export data to tally?

1. Go to Tools -> Import/Export -> Export Data to Tally

| Count Shiffy Sleek 🗲 🔲 🔍 🖓 Reque                                                                                                    |
|----------------------------------------------------------------------------------------------------|
| Today's Payable/Receiv                                                                                                    |
| Import Ledger Groups From Excel<br>Import External Data<br>Export Data<br>Import Data<br>Save Selection As JSON<br>Export Data To Tally<br>Recover Data                                                                                                    |
| Export Financial Year End Data<br>Import Financial Year End Data<br>Import Data From NucleusVB<br>Import Data From FlexiERP<br>Import Billing Group From Excel<br>Export Item To Excel<br>Import Item From Excel<br>Export Ledger To Excel<br>Import Ledger From Excel<br>Import SaleTransaction From Excel<br>Import Tally Data From Xml (BETA) |
|                                                                                                    |

2. Click on the **"Browse**" button to select the location of your file. Then, choose the **"Export Master Data"** option and specify the date range using the **"Date From"** and **"Date To"** fields. After that, click on the **Export** button.

| Street Data To Tally                                                | ×      |
|---------------------------------------------------------------------|--------|
| Export Data To Tally                                                |        |
| <ul> <li>Export Master Data</li> <li>Export Transactions</li> </ul> |        |
| Date From 01-04-2024 V To 31-03-2025 V                              |        |
| Path D:\Export                                                      | Browse |
| Export                                                              | Cancel |

3. After exporting master data then only export the transaction data for that again Go to **Tools-> Import/Export** then **"Export Data to Tally"** then now choose the **"Export Transactions"** option to export transactions

| 💎 Export Data To Tally                                                                                                  | ×  |
|----------------------------------------------------------------------------------------------------|----|
| Export Data To Tally                                                                                                    | e  |
| <ul> <li>○ Export Master Data</li> <li>○ Export Transactions</li> <li>Date From 01-04-2024 ∨ To 31-03-2025 ∨</li> </ul> |    |
| Path D:\Export Browse                                                                                                   | e  |
| Export Cancel                                                                                                    | ┚┣ |

4. Then import the exported file in Tally